## Pasos para videoconferencias con Zoom

1. Descargar la aplicación Zoom en el siguiente enlace: <u>https://zoom.us/download#client\_4meeting</u>

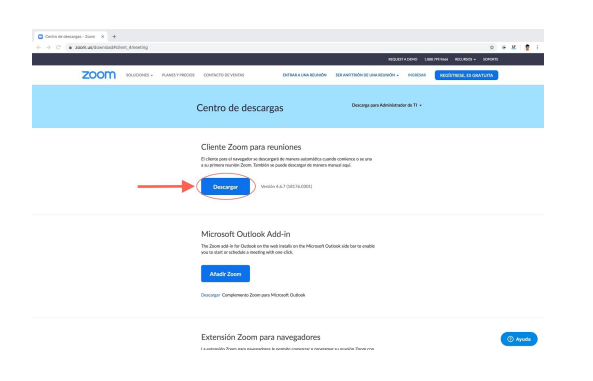

- 2. Instalar el cliente y ejecutar.
- 3. Pulsar en el botón "Entrar a una reunión"

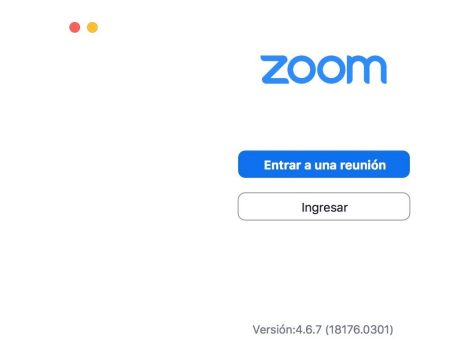

- 4. Ingresar la ID proporcionada por el CCCB y tu nombre. Al ingresar puede pedirte contraseña.
- 5. Una vez dentro, seleccionar "unirse con el audio compartido"

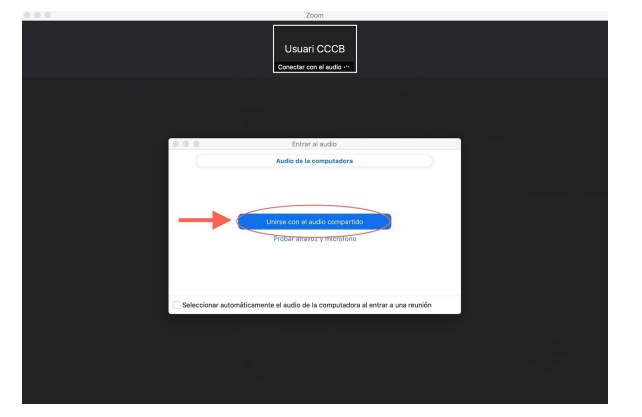